## Párování mojelD se systémovým bezpečnostním klíčem v zařízeních se systémem Windows 10

Systémové požadavky: operační systém Windows 10, prohlížeč Google Chrome

 Nejprve se v nastavení Windows (Nastavení→ Účty → Možnosti přihlášení) ujistěte, že máte nastaveno heslo a že používáte některou z možností přihlášení prostřednictvím Windows Hello (PIN kód, otisk prstu, nebo obličej).

| Hastavení                      |                                                                                                    | - 🗆 X                                                                                                    |
|--------------------------------|----------------------------------------------------------------------------------------------------|----------------------------------------------------------------------------------------------------|
| ம் Domů                        | Možnosti přihlášení                                                                                                    |                                                                                                    |
| Hledat v nastavení 🖉           | Spravovat způsob přihlášení k zařízení                                                                                                    | Okamžité uzamknutí počítače<br>Před odchodem od počítače stiskněte                                        |
| Účty                           | Pokud chcete přidat, změnit nebo odebrat možnost přihlášení, vyberte ji.<br>Obličej ve Windows Hello<br>Dobličej i prví (oddotupná) klikoutím zíckáta další                                | klávesu s logem Windows + L, abyste<br>ochránili své soukromé informace a<br>zvýšili bezpečnost zařízení. |
| RΞ Vaše informace              | informace.                                                                                                    |                                                                                                    |
| 🖾 E-mail a účty                | Otisk prstu ve Windows Hello<br>Tato možnost je nyní nedostupná – kliknutím získáte další                                                                                                  | Související nastavení<br>Zamykací obrazovka                                                               |
| 🔍 Možnosti přihlášení          | informace.                                                                                                    | Zamykaci obrazovka                                                                                        |
| Přístup do práce nebo do školy | PIN kód pro Windows Hello<br>Tato možnost je nyní nedostupná – kliknutím získáte další                                                                                                    | Q Získat pomoc                                                                                            |
| Synchronizovat nastavení       | informace.                                                                                                    | Poslat zpětnou vazbu                                                                                      |
| O Synamonizovat hastartin      | Přihlásit se pomocí fyzického klíče zabezpečení                                                                                                    |                                                                                                    |
|                                | Heslo<br>Přihlásit se pomocí hesla účtu                                                                                                    |                                                                                                    |
|                                | Obrázkové heslo<br>Tato možnost je nyní nedostupná – kliknutím získáte další<br>informace.                                                                                                 |                                                                                                    |
|                                | 🔆 🗛 Dynamický zámek                                                                                                    |                                                                                                    |
|                                | Systém Windows dokáže pouzívat zařízení, která jsou spárována s vaším<br>počítačem, aby zjistil, kdy jste pryč, a uzamknul váš počítač, když se tato<br>zařízení dostanou mimo jeho dosah. |                                                                                                    |
|                                | Umožnit systému Windows automatické uzamčení zařízení, když jste pryč                                                                                                    |                                                                                                    |
|                                | Zařízení Bluetooth a jiná<br>Další informace                                                                                                    |                                                                                                    |
|                                |                                                                                                    |                                                                                                    |
|                                | Restartovat aplikace                                                                                                    |                                                                                                    |

2. Poté se přihlaste do mojeID a v záložce *Nastavení* v části *Dvoufaktorové přihlášení* stiskněte tlačítko *Nastavit*. Následně v části *Bezpečnostní klíč* pokračujte opět stisknutím tlačítka *Nastavit*. Na další obrazovce se zobrazí seznam spárovaných bezpečnostních klíčů (eventuálně nabídka na přidání prvního bezpečnostního klíče). Pokračujte dál stisknutím tlačítka *Přidat další bezpečnostní klíč* (eventuálně *Nastavit*, pokud přidáváte první bezpečnostní klíč).

3. Na následující obrazovce zvolte libovolný název přidávaného bezpečnostního klíče a potvrďte volbu stisknutím tlačítka *Přidat*.

| moje <b>i</b> Ð                                                                                                    |                                                                                                    | <b>⊇</b> #≋   ▲(opasek)Ondřej PÁSEK  🛟 <u>Podpora</u>   🔒 <u>Odhlásit se</u> |
|----------------------------------------------------------------------------------------------------|----------------------------------------------------------------------------------------------------|------------------------------------------------------------------------------|
|                                                                                                    | Profil Nastavení Historie                                                                                                    | Osobní vizitka                                                               |
| <u>Nastavení</u> > Bezpečnostní klíč<br>BEZPEČNOSTNÍ KLÍČ                                                                                                    |                                                                                                    |                                                                              |
| <ol> <li>Připojte bezpečnostní klíč do USB z<br/>(počítači/tabletu/notebooku). Klíč se<br/>nainstaluje.</li> <li>Zadejte, prosím, jméno klíče a klíkné</li> <li>Potvrďte na klíči jeho spárování s úč</li> <li>Automaticky budete přesměrování n<br/>účtu, poté je nastavení klíče hotovo.</li> </ol> | dířky na svém zařízení<br>během pár sekund automaticky<br>šte na tlačítko Přidat.<br>štem mojeID.<br>a zadání přihlašovacího hesla k |                                                                              |
| Název tokenu: Windows Hello                                                                                                    | Přidat                                                                                                    |                                                                              |

4. V dialogovém okně systému Windows ověřte svou identitu zadáním PIN kódu, případně jiným vámi zvoleným způsobem přihlášení prostřednictvím *Windows Hello*.

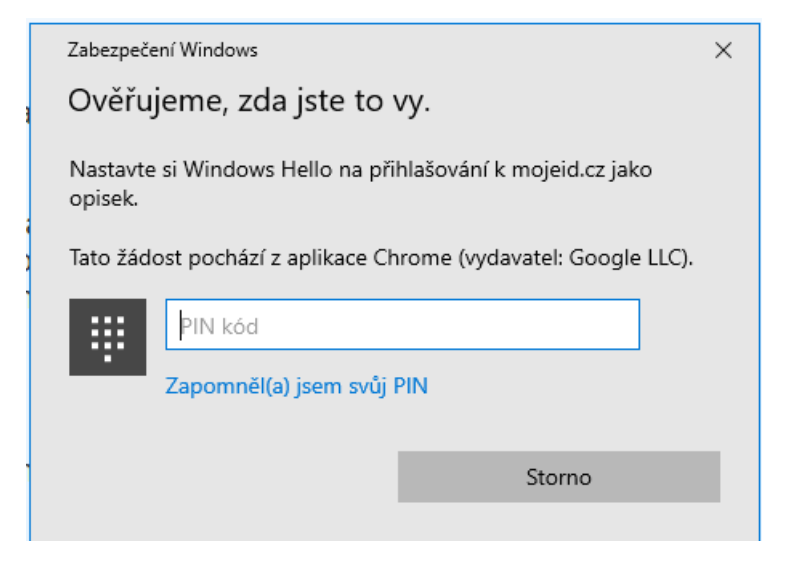

5. Dokončení párování mojeID s bezpečnostním klíčem je nutné potvrdit opakovaným přihlášením do mojeID, a to stávajícím způsobem, tedy jménem a heslem, případně v kombinaci s jiným již spárovaným prostředkem dvoufaktorové autentizace.

| moje <b>i</b> Ð                                             |  |
|-------------------------------------------------------------|--|
| Přihlášení do mojelD                                        |  |
| Z bezpečnostních důvodů je vyžadováno nové přihlášení.      |  |
| Heslo Certifikat                                            |  |
| Uživatelské jméno opasek Založit účet mojeID   Proč mojeID? |  |
| Heslo<br>Zapomněli jste heslo?                              |  |
| Přihlásit se Storno                                         |  |

6. O úspěšném dokončení párování mojeID se systémovým bezpečnostním klíčem budete vyrozuměni notifikací *Bezpečnostní klíč byl úspěšně přidán* v profilu mojeID.

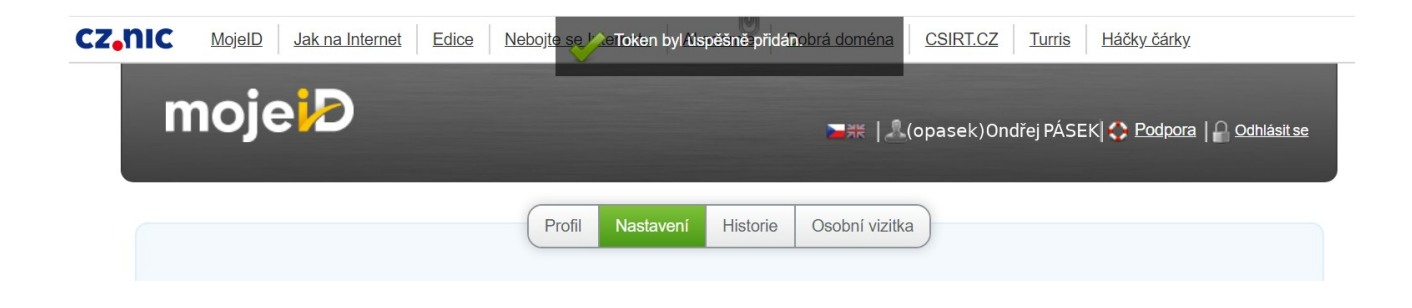